Q 単線継手のヒゲの太さを変更したい

## A [単線記号の設定]で[ヒゲ表現]を設定します

【配管/ダクト]タブ−[その他の設定−単線記号の設定]を選択します。

|   | 🖭 ホーム | 図形 配領           | ぎ ダクト 電気 | え 機器器具   | スリーフ・インサート  | ・ 建築 ツール   | 加工表         | テーアドイン      |            |        |                                         |      | 施工 ▼      | <b>19 -</b> 12 - |
|---|-------|-----------------|----------|----------|-------------|------------|-------------|-------------|------------|--------|-----------------------------------------|------|-----------|------------------|
| [ | DZ #T | <b>一</b><br>分類  | ₽ 計器類    | 🐓 集合管    | ♦ 結合 •      | ▼ 🏠 高さ変更 🔻 | 1+177       | ■ 津流れの設定    | 🚅 属性コピー    | 504    | ■ 1011 1011 1011 1011 1011 1011 1011 10 | •    | ₩ 材料の設定   |                  |
|   |       | ₿ <sup>并我</sup> | 🚺 給排水金具  | 📥 冷媒ユニット | <b>∔</b> 分割 | ▼ 🛫 勾配 🛛 ▼ | . U I DIARE | 202 ≧ 流量の設定 | -S-単線に変更 ▼ |        | 🤝 用途記号の編                                | 扁集 ▼ | 用途の設定     | _ 元初以書加          |
|   | S 堅管  | 💋 維手            | 💟 桝類     | 🔤 冷媒管ラック | ■ トリミング     | その他の編集 🔻   | 🥳 วอ – หวัง | ー 📑 サイジング   | 保温         | サイズ記入・ | ▼ 14 堅管記号                               | •    | その他の設定 🔻  | オブション 🔻          |
|   |       |                 | 作図       |          | 11          | ート編集       |             | サイズ         | 属性         | i.     | 註記·図面表現                                 |      | 単線記号の設    | 定 要素選択           |
|   |       |                 |          |          |             |            |             |             |            |        |                                         |      | ◎ 冷媒サイズの影 | 椗                |

2 [継手記号(基本)]タブのヒゲ表現で[太さの設定]をクリックし、[ヒゲの太さの設定]で作図図面の縮尺に合わせて太さを選択します。

|        | 1世丁記号(金本) 1世-             | 于記方(詳細)  签官   升親  | ・ダンハー記ち 1版研記方 |                  |          |
|--------|---------------------------|-------------------|---------------|------------------|----------|
| 1/10   |                           | 1.50/#            | <b>-</b>      |                  |          |
| ~1/10  | 2.1                       | ▼ 1.501音          |               | ヒゲの太さの設定         |          |
| 17 20  | 2.1                       | ◇ 1.50倍           |               |                  |          |
| 1/30   | 1.8                       | └ 1.29倍           |               | ~1/10 レイヤーズ      | 57       |
| 1/ 50  | 1.8                       | ── 1.29倍          |               | 1/20 レイヤーズ       | 57       |
| 1/100  | 1.4                       | ~ 1.00倍           |               | 1/ 30 - 0.30mm   |          |
| 1/200  | 1.1                       | ~ 0.79倍           |               | 1/50             |          |
| 1/300  | 1.1                       | ~ 0.79倍           |               |                  | <u>خ</u> |
| 1/400  | 1.1                       | ~ 0.79倍           |               | > 1/100 - 0.01mm | ~~       |
| 1/500  | 1.1                       | ~ 0.79倍           |               | 1/200 — 0.05mm   |          |
| 1/600  | 1.1                       | ✓ 0.79倍           |               | 1/300 — 0.07mm   |          |
| 1/601~ | 1.1                       | ✓ 0.79倍           | 詳細設定          | 1/400            |          |
| 図線種の   | い。<br>設定によらず継手記号が         | を実現で表示する          | ar water one  | 1/500            |          |
|        | SXAE(COC) 5 (IE 1 BL -5 ( | 25600 0 2010 5 20 |               | - 1/600 - 0.15mm |          |
| ヒゲ表現   | ○ すべての縮尺でヒゲ               | を表示する             |               | 1/601~ 0.18mm    |          |
|        | ◉ 1/100 └ 났_              | 上の縮尺でヒゲを表示する      |               |                  |          |
|        | ○ すべての縮尺でヒゲ               | を表示しない            |               |                  |          |
| (→般口   | 、排水口、排水2口                 | 「、排水3 戸(こ反映されます)  |               | 0.35mm           |          |
|        |                           |                   | 大的設定          | — 0.40mm         |          |
|        |                           |                   | ACOMARIE      |                  |          |
|        |                           |                   |               | - 0.50mm         |          |
|        |                           |                   |               |                  |          |
|        |                           |                   |               | - 0.50mm         |          |

●補足説明

[ヒゲの太さの設定]で「レイヤー太さ」を選択すると、配管、ダクトのレイヤーに設定されている「太さ(単線)」の設定と同じ太さになります。